Azərbaycan Respublikası Mərkəzi Bankının "Bank Sertifikat Xidmətləri Mərkəzi"nin Ləğvetmə sorğusunun yaradılması üzrə

# İstifadəçi təlimatı

## Mündəricat

| 1. Anlayışlar                             | 3 |
|-------------------------------------------|---|
| 2. Ləğvetmə sorğusunun yaradılması        | 3 |
| 2.1. Sorğunun yaradılması                 | 3 |
| 2.2. Sertifikatın ləğvedilməsinin təsdiqi | 9 |

### 1. Anlayışlar

Bu təlimatda istifadə olunmuş qısaltmalar aşağıdakı mənaları ifadə edir:

- BSXM Bank Sertifikat Xidmətləri Mərkəzi
- GÇS Geri çağırılmış sertifikatlar
- SM Sertifikasiya Mərkəzi
- **QM** Qeydiyyat Mərkəzi

## 2. Ləğvetmə sorğusunun yaradılması

İstifadəçi sertifikatının ləğvi - sertifikatın istifadə müddəti bitmədən fəaliyyətinin dayandırılması və bu barədə SM-in GÇS-lərində elan olunması prosesidir.

Sertifikatın fəaliyyəti müxtəlif səbəblərdən dayandırıla bilər. Məs: sertifikat sahibinin məxfi açarını itirdikdə, müvəqqəti olaraq iş fəaliyyətini dayandırdıqda və digər bu kimi səbəblərdən. Sertifikatın ləğvi SM inzibatçısı tərəfindən sertifikat sahibinə xəbərdarlıq edilərək yerinə yetirilə bilər, yaxud bu sertifikat sahibinin öz istəyi ilə icra oluna bilər. Sertifikat sahibi, e-imza daşıyıcısının parolunu yaxud sertifikatını itirdikdə bu barədə SM-i xəbərdar edərək sertifikatın ləğvi ilə bağlı müraciət edir.

Müraciət "BSXM" veb səhifəsi vasitəsilə onlayn sorğu şəklində sertifikatın alındığı QM-ə bildirilir. Sorğu sahibinin identifikasiyası və təsdiqlənməsi üçün sertifikat sahibinə elektron poçt vasitəsilə təsdiqlənmə məktubu göndərilir. Sertifikat sahibi tərəfindən ləğvetmə sorğusu təsdiqləndikdən sonra sertifikat SM tərəfindən ləğv olunur və növbəti GÇS – nin nəşri zamanı bu barədə məlumat verilir.

#### 2.1. Sorğunun yaradılması

Ləğvetmə sorğusunun yaradılması üçün növbəti addımları yerinə yetirmək lazımdır.

- "BSXM"-nın veb səhifəsinə <u>https://bsxm.e-cbar.az/</u> keçmək.
- Əsas səhifəsində "LƏĞVETMƏ SORĞUSUNUN YARADILMASI"-nı seçmək (şək. 2.1.1).

# BANK SERTIFIKAT XIDMƏTLƏRI MƏRKƏZI

Bank sertifikat xidmətləri mərkəzinin məqsədi bank sferası üzrə vahid elektron imza infrastrukturunun tətbiq olunması, kredit təşkilatlarının müştərisi olan hüquqi və fiziki şəxslərin elekton bankçılıq və "bank-müştəri" xidmətlərindən istifadə edərkən risklərin minimallaşdırılması və mübahisəli məsələlərin qanuni yolla həllinin tapılmasıdır

| FİZİKİ ŞƏXSLƏR<br>Fiziki şəxslər Mərkəzi Bankın Ba<br>Mərkəzinin göstərdiyi xidmətlərdən | nk Sertifikat Xidmətləri<br>yararlana bilərlər                                                   | <b>HÜQUQİ ŞƏXSLƏR</b><br>Azərbaycan Respublikasında fəaliyyət göstərən kredit<br>aşkilatlarının müştərisi olan hüquqi şəxslər BSXM-nin<br>göstərdiyi xidmətdən yararlana bilərlər. |
|------------------------------------------------------------------------------------------|--------------------------------------------------------------------------------------------------|----------------------------------------------------------------------------------------------------|
|                                                                                          | DÖVLƏT QURUMLARI<br>Dövlət qurumları Bank Sertifikat Xidmət<br>xidmətlərindən yararlana bilərlər | ləri Mərkəzinin                                                                                                    |
| 🚣 İSTİFADƏÇİ SERTİFİKATININ YÜKLƏNMƏSİ                                                   | 🗙 LƏĞVETMƏ SORĞUSUNUN YARADILMASI                                                                | 📽 QEYDİYYAT MƏRKƏZİNİN İŞ YERİ                                                                                                    |
| -≫ Sənədlər                                                                              | PROQRAM TƏMİNATI                                                                                 | 💬 BSXM HAQQINDA                                                                                                    |
| Sertifikatı necə əldə etməli                                                             | Kriptoqrafik kitabxanalar                                                                        | Mərkəz haqqında                                                                                                    |
| İstifadəçi təlimatı                                                                      | Drayverlər                                                                                       | Şəhadətnamə                                                                                                    |
| Rəsmi məktublar                                                                          | Onlayn sorğu generatoru (Microsoft)                                                              | Xidmətlər                                                                                                    |
| Sertifikatın dayandırılması/bərpası/ləğv                                                 | Onlayn sorğu generatoru (Java)                                                                   | Tariflər                                                                                                    |
| Sertifikat siyasati / Sertifikatın tathini                                               | E-imzalayıcı                                                                                     | Qeydiyyat mərkəzləri                                                                                                    |
| qaydaları                                                                                | Kök sertifikatlar                                                                                | Statistik məlumatlar                                                                                                    |
|                                                                                          | Geri çağırılmış sertifikatlar                                                                    | Tez-tez verilən suallar                                                                                                    |

Şəkil 2.1.1. Əsas səhifə vasitəsilə sertifikatın ləğvetmə sorğusunun yaradılması

 Və ya BSXM-nın əsas səhifəsində istifadəçinin təşkilati-hüquqi formasını seçmək (Məs. Fiziki şəxslər (şək. 2.1.2)).

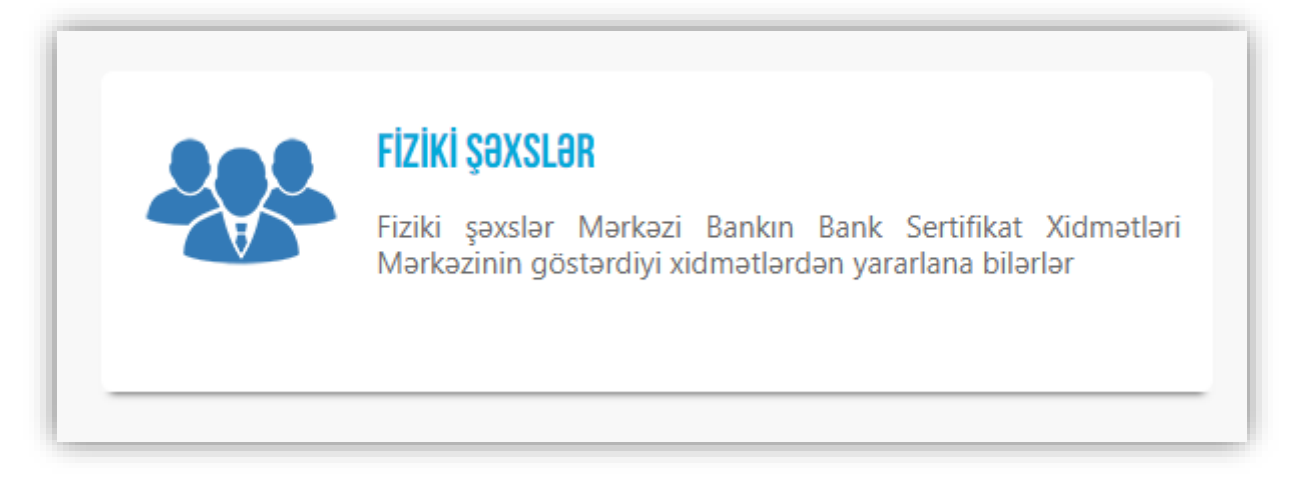

Şəkil 2.1.2. Təşkilati-hüquqi formanın seçimi

• Sonra isə "Ləğvetmə sorğusunun yaradılması"-nı seçin (şək. 2.1.3).

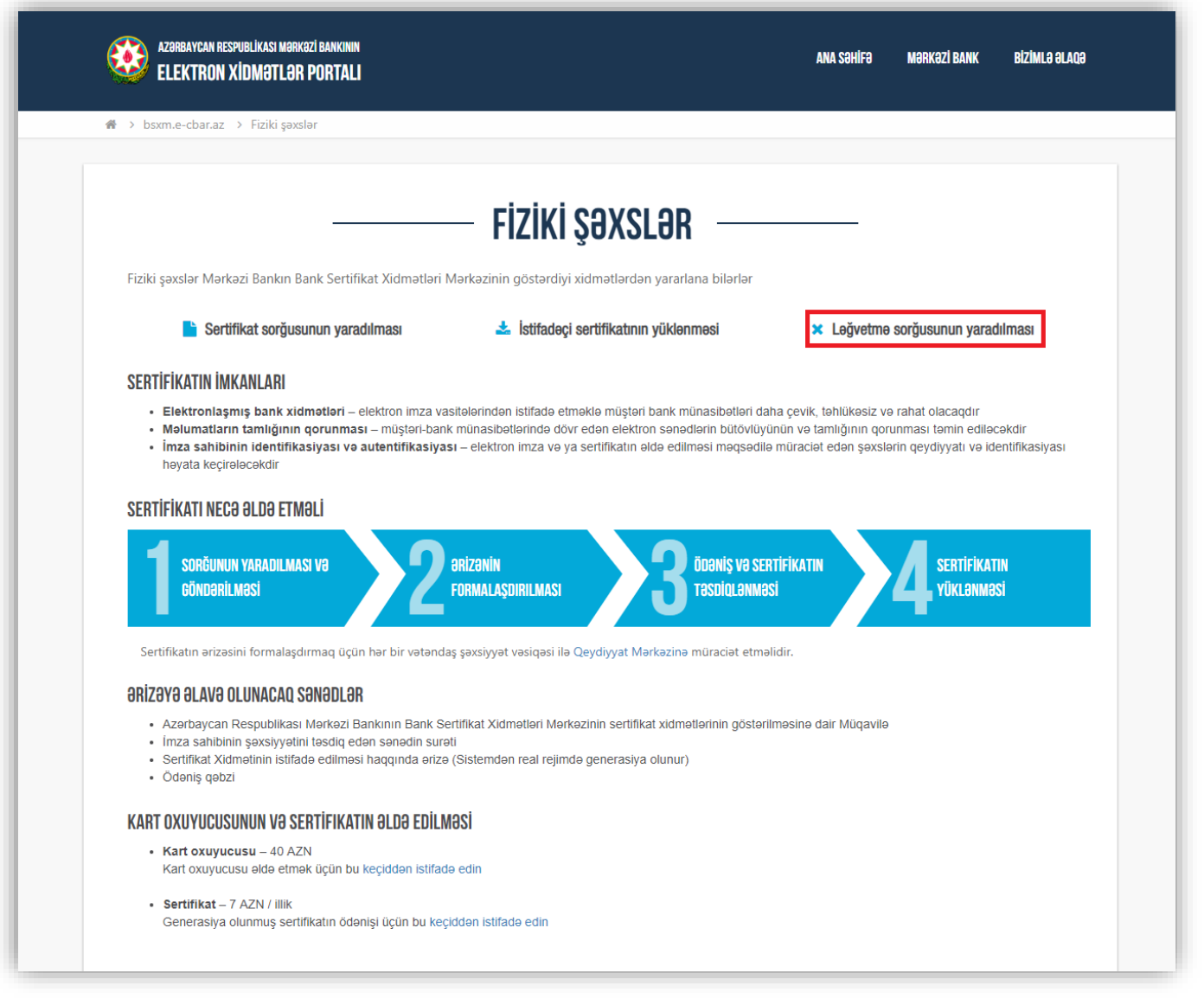

Şəkil 2.1.3. Təşkilati-hüquqi forma vasitəsilə sertifikatın ləğvetmə sorğusunun yaradılması

Açılmış yeni pəncərə ləğvetmə sorğusunun yaradılması üçün istifadəçi sertifikat alarkən təqdim etdiyi məlumatlardan bəzilərini daxil etməlidir (şək. 2.1.4):

| AZƏRBAYCAN RESPUBLİKASI MƏRKƏZİ BANKININ<br>ELEKTRON XİDMƏTLƏR PORTALI |                                                      | ANA SƏHİFƏ        | MƏRKƏZİ BANK BİZİMLƏ ƏLAQƏ              |
|------------------------------------------------------------------------|------------------------------------------------------|-------------------|-----------------------------------------|
| 🐔 🔸 bsxm.e-cbar.az 🔸 Ləğvetmə sorğusunu                                | n yaradılması                                        |                   |                                         |
| E-poct ünvanı                                                          | <b>ƏĞVETMƏ SORĞUSUNUN</b>                            | YARADILMASI —     |                                         |
| Şəxsiyyət vəsiqəsi FİN kodu                                            | da                                                   | kil edin          |                                         |
| Doğum tarixi (gün,ay,il)                                               |                                                      | Axtar             |                                         |
|                                                                        |                                                      |                   |                                         |
| © 2018                                                                 | 8. Azərbaycan Respublikası Mərkəzi Bankının Elektron | lidmətlər Portalı | bsi.<br>JISO/IEC<br>27001<br>Managament |

Şəkil 2.1.4. Ləğvetmə sorğusunun yaradılması üçün məlumatların daxil edilməsi

- *E-poçt ünvanı* Sertifikat sorğusunun yaradılmasında göstərilmiş istifadəçinin elektron poçtu.
- Ş.V. FİN kodu parolun analoqu olan istifadəçinin şəxsiyyət vəsiqəsinin fərdi eyniləşdirilmiş nömrəsi. Əgər kursoru sual nişanına üzərinə yönəltsəniz, FİN kodun necə yazılacağını izah edən şəkil çıxacaq.
- **Doğum tarixi (gün,ay,il)** Sertifikat sorğusunun yaradılmasında göstərilmiş istifadəçinin doğum tarixi.
- **Şəkildəki kodu daxil edin** şəkildəki göstərilmiş kodu daxil edərək siz "robot" olmadığınızı təsdiq edirsiniz.

Bütün sahələri doldurulduqdan sonra "**Axtar**" düyməsini seçmək lazımdır. Sorğunuz haqqında məlumat çıxacaq, burada sorğunun cari statusuna baxa bilərsiniz.

Əgər istifadəçi təsdiq edilmiş sertifikat(lar)a malik deyilsə, onda növbəti pəncərə göstəriləcək (şək.2.1.5):

| AZƏRBAYCAN RESPUBLİKASI MƏRKƏZİ BANKINI<br>Elektron xİdmətlər portal     | 1<br>1                                                                      |                              | ANA SƏHİFƏ                                        | MƏRKƏZİ BANK | BİZİMLƏ ƏLAQƏ |  |  |  |
|--------------------------------------------------------------------------|-----------------------------------------------------------------------------|------------------------------|---------------------------------------------------|--------------|---------------|--|--|--|
| 😤 🕥 bsxm.e-cbar.az 🕥 Ləğvetmə sorğusur                                   | un yaradılması                                                              |                              |                                                   |              |               |  |  |  |
| E-poçt ünvanı<br>Şəxsiyyət vəsiqəsi FİN kodu<br>Doğum tarixi (gün,ay,il) | OČVETMO SORČUSU<br>(**#*15%pg?#887:4047:<br>2464423452<br>(**566.4882       | Səkildəki kodu<br>daxil edin | DILMASI —<br>XXXXXXXXXXXXXXXXXXXXXXXXXXXXXXXXXXXX |              | -             |  |  |  |
|                                                                          | Axtarış parametrlərinə uyğun sertifikat tapılmadı                           |                              |                                                   |              |               |  |  |  |
| © 20                                                                     | © 2018. Azərbaycan Respublikası Mərkəzi Bankının Elektron Xidmətlər Portalı |                              |                                                   |              |               |  |  |  |

Şəkil 2.1.5. Ləğvetmə sorğusunun yaradılması üçün sertifikat tapılmadı

Əgər istifadəçinin sertifikat(lar)ı varsa, onda sertifikatların siyahısı göstəriləcək (şək. 2.1.6). Bu siyahıda istifadəçi ləğv etdiyi sertifikatını tapmalı və bu sertifikatın ləğvi ilə əlaqədar müraciəti tamamlamalıdır, yəni ləğvetmənin səbəbini seçmək, qaydalarla tanış olmaq və qaydalarla razılaşandan

sonra "Seçilmiş sertifikat(lar)ı geri çağır" düyməsinin seçin.

|   | E-poçt ünvanı                             |                       |                     | d-or∂v(⊋            | Şəkildəki kodu<br>daxil edin<br>१)        | HAJ              | DSR @                    |                                                                           |  |
|---|-------------------------------------------|-----------------------|---------------------|---------------------|-------------------------------------------|------------------|--------------------------|---------------------------------------------------------------------------|--|
|   | Doğum tarixi (gün,a                       | y,il)                 | 3978                |                     |                                           | Axtar            |                          |                                                                           |  |
|   |                                           | 5 sertifi             | kat tapıldı. C      | Geri çağırma        | q istədiyiniz sertifikat(lar)ı se         | eçib davam edin. |                          |                                                                           |  |
|   | Ümumi ad                                  | Qüvvədə               | olma vaxtı          | Qeydiyyat<br>tarixi | Təşkilat                                  | Sorğu nömrəsi    | Sertifikatın<br>təyinatı | Qeydiyyat mərkəzi                                                         |  |
| 0 | NATIX VA PROBYCISENKO<br>SKENIKIVKA       | Başlama<br>08.06.2017 | Bitmə<br>07.06.2020 | 03.10.2018          | Acampigi<br>HIIILIDDAIDI/FRAISIOALDZ      | 2016090500009    | HÖP.İcraçı               | Mərkəzləşdirilmiş<br>Kredit Reyestri Xidməti<br>üçün Qeydiyyat<br>Mərkəzi |  |
| 2 | NA(6126 ANERVUŞERRE)<br>GERGELEVAN        | 09.06.2017            | 07.06.2020          | 03.10.2018          | N86643<br>M409494071456790A739            | 2016090500009    | HÖP.İcraçı               | Mərkəzləşdirilmiş<br>Kredit Reyestri Xidməti<br>üçün Qeydiyyat<br>Mərkəzi |  |
|   | NATALVA SANDI OŞENKO<br>BERCEYEYIR        | 12.06.2017            | 07.06.2020          | 03.10.2018          | Advistad<br>Selectedentist / MinderOAddie | 2016090500009    | HÖP.İcraçı               | Mərkəzləşdirilmiş<br>Kredit Reyestri Xidməti<br>üçün Qeydiyyat<br>Mərkəzi |  |
|   | MATA: YA ANDEYUSENYO<br>SEPSEMENYA        | 11.06.2017            | 07.06.2020          | 08.06.2017          | Armongi<br>NGCLOORIDIYI NALIYOALIX        | 2016090500009    | HÖP.İcraçı               | Mərkəzləşdirilmiş<br>Kredit Reyestri Xidməti<br>üçün Qeydiyyat<br>Mərkəzi |  |
|   | MARLIN MERVUJERO)<br>REBRUTIVAN           | 10.06.2017            | 07.06.2020          | 03.10.2018          | NEWSONG CONTRACTOR NOTION                 | 2016090500009    | HÖP.İcraçı               | Mərkəzləşdirilmiş<br>Kredit Reyestri Xidməti<br>üçün Qeydiyyat<br>Mərkəzi |  |
|   | Ləğvetmə səbəbi                           | 1 2020 2411           | aw dürcür           |                     |                                           |                  |                          |                                                                           |  |
|   | Ləğvetmə səbəbi Gizi<br>Sertifikatın ləğv | i açar etibarda       | an düşüb            | V                   |                                           |                  |                          |                                                                           |  |

Şəkil 2.1.6. Ləğvetmə sorğusu üçün sertifikatın seçimi

#### 2.2. Sertifikatın ləğvedilməsinin təsdiqi

Sertifikatın seçimindən sonra, sertifikatın ləğv olunmasını təsdiqləməlisiniz(şək. 2.2.1). Bunun üçün istifadəçinin elektron poçtunda təsdiq linkinin göndərildiyi məktubu açaraq həmin linkə keçməklə təsdiq etməni həyata keçirmək lazımdır.

| Ø | AZƏRBAYCAN RESPUBLIKASI MƏRKƏZİ BANKININ<br>ELEKTRON XİDMƏTLƏR PORTALI                                           | ANA SƏHİFƏ | MƏRKƏZİ BANK | BİZİMLƏ ƏLAQƏ                 |
|---|----------------------------------------------------------------------------------------------------|------------|--------------|-------------------------------|
| # | > bsxm.e-cbar.az >> Ləğvetmə sorğusunun yaradılması                                                              |            |              |                               |
|   | ———— EMAIL TƏSDİQİ ———                                                                                           |            |              |                               |
|   | Təsdiq məktubu nazərə əraziyyə kazərə ağarazı nev e-poçt ünvanına göndərildi. Zəhmət olmasa, məktubu açıb təsdic | ləyin.     |              |                               |
| - |                                                                                                    |            |              |                               |
|   | © 2018. Azərbaycan Respublikası Mərkəzi Bankının Elektron Xidmətlər Portalı                                      |            | (            | bsi,<br>27001<br>Vitanageneit |

Şəkil 2.2.1. Ləğvetmə sorğusunun Email ilə təsdiqi

Müvəffəqiyyətli təsdiqləmədən sonra, aşağıdakı pəncərə görünəcəkdir (şək. 2.2.).

| AZƏRBAYCAN RESPUBLİKASI MƏRKƏZİ BANKININ<br>ELEKTRON XİDMƏTLƏR PORTALI                                                             | ANA SƏHİFƏ | MƏRKƏZİ BANK | BİZİMLƏ ƏLAQƏ                  |
|----------------------------------------------------------------------------------------------------|------------|--------------|--------------------------------|
| 希 > bsxm-ecbar.gtsdev.net > Lağvetma sorğusunun yaradılması                                                                        |            |              |                                |
| Ləğvetmə sorğusu Bank Sertifikat Xidmətləri Mərkəzində uğurla qeydiyyatdan keçirildi<br>Orizə formasının çapı (MS Word formatında) |            |              |                                |
| © 2018. Azərbaycan Respublikası Mərkəzi Bankının Elektron Xidmətlər Portalı                                                        |            | (            | bsi<br>27001<br>Veregeneration |

Şəkil 2.2.2. Ləğvetmə sorğusunun yaradılmasının uğurlu keçməsi

Müraciət təsdiqləndikdən sonra SM-ə ünvanlanır. SM tərəfindən sorğu işlənərək sertifikatın ləğvi icra olunur. Sertifikat ləğv olunduqdan sonra bu barədə yenidən sertifikat sahibinə elektron poçt vasitəsilə məlumat verilir.

Sertifikat ləğv olunduqdan sonra SM-in nəşr etdiyi növbəti GÇS-lərdə bu barədə məlumat yerləşdirilir və sertifikatın fəaliyyəti dayandırılmış hesab edilir. Fəaliyyəti dayandırılmış sertifikat heç bir məqsədlə istifadə oluna bilməz. Sertifikatın bərpası üçün yenidən SM-ə müraciət edərək yeni sertifikat alınmalıdır.